## Inaktive legemiddelbehandlinger

En inaktiv legemiddelbehandling i SFM er en behandling som ikke er aktiv, men heller ikke seponert, og det bør vurderes om behandlingen skal innlemmes i legemiddellisten (LIB).

- Nye inaktive legemiddelbehandlinger, f.eks en nylig utekspedert resept, vil vises i LIB ved åpning av SFM, enten etter migrering eller senere ved oppslag til Reseptformidleren eller Kjernejournal.
- Inaktive legemiddelbehandlinger kan gjøres om til aktive legemiddelbehandlinger ved å høyreklikke på linjen eller ved å klikke på de tre punktene ytterst til høyre. Velg blant alternativene «Bekreft i bruk», «Forny resept» eller «Endre».
- Inaktive legemiddelbehandlinger skjules fra LIB etter signering, men kan hentes frem igjen ved å sette hake på «vis inaktive» og deretter velge tidsperiode i nedtrekksmenyen.
- AB: Vil du være sikker på å se legemiddelbehandlinger fra eksterne kilder (Reseptformidleren og Kjernejournal) for samme tidsperiode du valgte i punkt 3 må du velge samme tidsperiode i nedtrekksmenyen i footeren.
- 6 Hent inn ved å trykke på valgt periode etter nedtrekk er lukket.
- Resepter på inaktive legemiddelbehandlinger vises også i resepthistorikken.

- Aktive legemiddelbehandlinger vises med sort skrift og hvit bakgrunn i LIB.
- Inaktive legemiddelbehandlinger vises med grå skrift og grå bakgrunn i LIB.

| Ingen | Ingen legemiddelreaksjoner                            |                               |           |                                                                        |                          |                               |                                                           |                      |          |                                        |                |    |  |
|-------|-------------------------------------------------------|-------------------------------|-----------|------------------------------------------------------------------------|--------------------------|-------------------------------|-----------------------------------------------------------|----------------------|----------|----------------------------------------|----------------|----|--|
| ≡     | Legemidler (4) Legemiddelreaksjoner Forbruksmateriell |                               |           | Næringsmidler Vaksiner Abdullah Karin Fjeldstad (4.3.0-beta.5,4.3.0.0) |                          |                               | PLL signert 03.07.2024, 08:48 av VUL 🗡 🛛 🏹 Signer og send |                      |          |                                        |                |    |  |
|       | 📑 Nytt legemidde                                      | el 🕞 Skriv ut LIB til pasient | t         | Vis 🗌 inaktiv 🗌                                                        | seponerte siste 3 månede | er ~                          | HAR PLL                                                   | Ikke reg. multidosep | asient ~ | Ingen legemide                         | delgjennomgang | ~  |  |
| BEHOV |                                                       |                               |           |                                                                        |                          |                               |                                                           |                      |          |                                        | SIGNERT        |    |  |
|       | Metronidazol                                          | krem                          | 0,75 %    | Rozex                                                                  | MOT UTSLETT              | Påsmøres 1 gang daglig ved    |                                                           | 0%                   | 23.08    | 3.2023                                 | OAB            | :  |  |
| 1     | Hydrokortisor                                         | n krem                        | 0,1 %     | Locoid Lipid                                                           | MOT KLØE                 | 1 dose x 1 i max 14 dager, ty |                                                           | 100%                 |          |                                        | КК             | 2: |  |
|       | Betametason                                           | liniment, oppl                | 1 mg/1 ml | Betnovat                                                               | MOT EKSEM                | 1x1 Påsmøres i tynt lag       |                                                           | 33%                  | 23.0     | Vis detaljer<br>Bekreft i bruk         |                |    |  |
|       |                                                       |                               |           |                                                                        |                          |                               |                                                           |                      |          | Forny resept<br>Seponer legem<br>Endre | iddelbehandli  | ng |  |

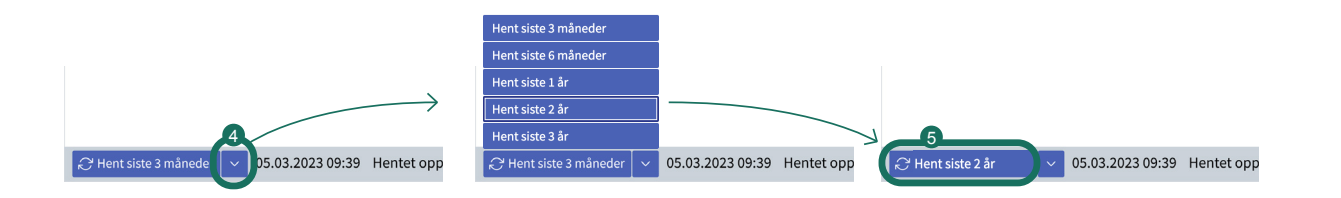